# **DEROULE DE VENTE**

#### **Fiche client**

- Modification ou Création
- Renseigner l'onglet « Civilité »
- Enregistrer
- •

## **Prescription/Optométrie**

- Saisir l'ordonnance → 🛃 Enregistrer
- Exporter vers un nouveau devis

#### **Devis Lunettes**

- Sélectionner Montures + Verres → 🛃 Enregistrer
- Dupliquer pour faire un nouveau Devis -> 1000 Enregistrer
- Si la monture est conservée sur tous les devis, possibilité de cliquer, pendant la recherche
  - des verres sur 🖤 pour créer le nouveau devis et rechercher d'autres verres ;

### **Equipement Lunettes**

- Sélectionner le devis → <sup>6</sup> Valider

### **Offre DUO**

- Sélectionner l'équipement 
   Dupliquer « Corrections + DUO »
- Sélectionner Montures + Verres → 🛃 Enregistrer
- Sélectionner le devis DUO → <sup>™</sup> Valider
- Renseigner la date de livraison prévue → Onglet Atelier → → Enregistrer
- •

# **Encaisser/ Facturer le client**

- Sélectionner l'équipement → <sup>St</sup> Caisse
- Cocher les dossiers à encaisser (ils se rajoutent dans la partie basse de la fenêtre)
- Sélectionner le(s) mode(s) de paiement  $\rightarrow \square$  Enregistrer
- Cocher le(s) dossier(s) à facturer → Cliquer sur le bouton
  Facturer

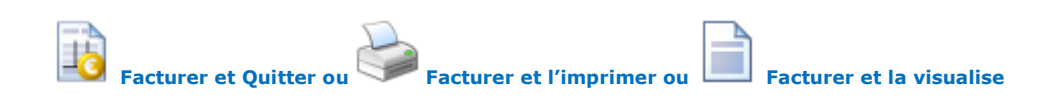